## Tutoriel : Installation Odoo et PostgreSQL

## Pré requis :

- → Une machine Debian pour la mise en place du service de BDD PostgreSQL.
- → Une machine Debian pour la mise en place du service Odoo.
- → Une machine graphique (ici Win7).

## I – Installation de PostgreSQL

Avant de commencer l'installation, faites une update de la machine grâce à la commande : « aptitude update »

Une fois l'update fini, l'installation peut commencer ; entrez la commande suivante pour installer postgreSQL :

root@debian:/home/sio# aptitude install postgrésql–9.4

Editez ensuite le fichier : « etc/postgresql/9.4/main/postgresql.conf »

On modifie simplement en remplaçant le « 'localhost' » par « '\*' »

Le fait de mettre '\*' permet d'autoriser toutes les adresses à « écouter », et pas seulement le localhost. Enlevez également le « # » devant le « listen addresses »

| GNU nano 2.2.6 Fichier : /etc/post                               | gresql/9.4/main/postgresql.conf                                                                                                    |
|------------------------------------------------------------------|----------------------------------------------------------------------------------------------------|
|                                                                  |                                                                                                    |
| # — Connection Settings —                                        |                                                                                                    |
| #listen_addresses = <mark>'localhost'</mark><br>—<br>port = 5432 | <pre># what IP address(es) to listen on;<br/># comma-separated list of addresses;<br/># defaults to 'localhost'; use '*' for \$<br/># (change requires restart)<br/># (change requires restart)</pre> |
| CNUL pape 2.2.6 Fishion + /sta/past                              | anonal/0 4/main/mostanonal conf. Wedifić                                                                                                    |
| GNO HANO 2.2.6 FICHIER : /etc/post                               | gresq1/5.4/Main/postgresq1.cont_Modifie                                                                                                    |
| # – Connection Settings –                                        |                                                                                                    |
| #listen_addresses = <mark>'*'</mark> # what                      | IP address(es) to listen on;<br># comma–separated list of addresses;<br># defaults to 'localhost'; use '*' for \$<br># (change requires restart)                                                      |
| port = 5432                                                      | # (change requires restart)                                                                                                    |

Quittez en n'oubliant pas de sauvegarder le fichier édité.

Editez maintenant le fichier « /etc/postgresql/9.4/main/pg\_hba.conf » ; il va s'agir d'ajouter deux lignes à ce fichier de configuration.

| #Host | connecté | au ser | veur           |            |  |
|-------|----------|--------|----------------|------------|--|
| host  | all      | all    | all            | md5        |  |
| host  | all      | all    | <u>0</u> .0.0, | .0/0 trust |  |

On redémarre le service et on vérifie sa réactivation :

| root@debian:/home/sio# service postgresql restart                   |
|---------------------------------------------------------------------|
| root@debian:/home/sio# service postgresql status                    |
| • postgresql.service – PostgreSQL RDBMS                             |
| Loaded: loaded (/lib/systemd/system/postgresql.service; enabled)    |
| Active: active (exited) since mar. 2017–09–19 09:16:59 CEST; 6s ago |
| Process: 15796 ExecStart=/bin/true (code=exited, status=O/SUCCESS)  |
| Main PID: 15796 (code=exited, status=0/SUCCESS)                     |

On se connecte ensuite au service postgres et on crée un utilisateur qui servira plus tard pour le service odoo.

root@debian:/home/sio# su postgres postgres@debian:/home/sio\$ createuser –P ––interactive odoodb

Répondez aux questions en renseignant le nouveau rôle en tant que super utilisateur.

### II – Installation du service Odoo

Utilisez maintenant la deuxième machine Debian.

Faites une update de la machine (comme précedemment).

Installez Apache2 (aptitude install apache2 apache2-doc).

Editez le fichier « /etc/wgetrc » si vous utilisez un proxy afin de récupérer un paquet grâce à wget ; ce dernier permet l'installation de paquet depuis une URL.

https\_proxy = http://proxy.vinci-melun.org:3128/ http\_proxy = http://proxy.vinci-melun.org:3128/ ftp\_proxy = http://proxy.vinci-melun.org:3128/

<u>Note</u> : Il s'agit ici du proxy que je devais utiliser, changez les lignes en fonction du votre.

Il est maintenant nécessaire de récupérer une clé apt pour le paquet odoo :

root@debian:/home/sio# wget –O https://nightly.odoo.com/odoo.key | apt–key add–

Il faut ensuite référencer un serveur de dépôt ; Odoo n'est pas disponible sur les serveurs par défaut de Debian.

root@debian:/home/sio# echo "deb http://nightly.odoo.com/9.0/nightly/deb/ ./" >> /etc/apt/sources.list\_

On peut désormais installer le paquet Odoo :

root@debian:/home/sio# apt-get update && apt-get\_install odoo

Maintenant que Odoo est installé, nous pouvons configurer le service. Assurez-vous que vos 2 machines peuvent communiquer entre elles.

On édite le fichier « /etc/odoo/openerp-server.conf »

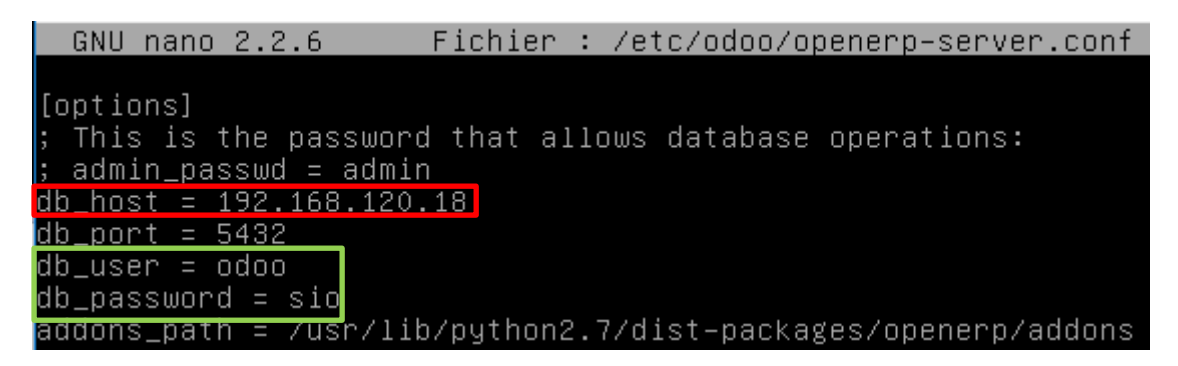

On renseigne en rouge, l'adresse ip du serveur postgresql ; en vert l'utilisateur et son mot de passe.

Il faut maintenant éditer le fichier de configuration du service apache2 :

```
root@debian:/home/sio# nano /etc/apache2/sites–available/000–default.conf
```

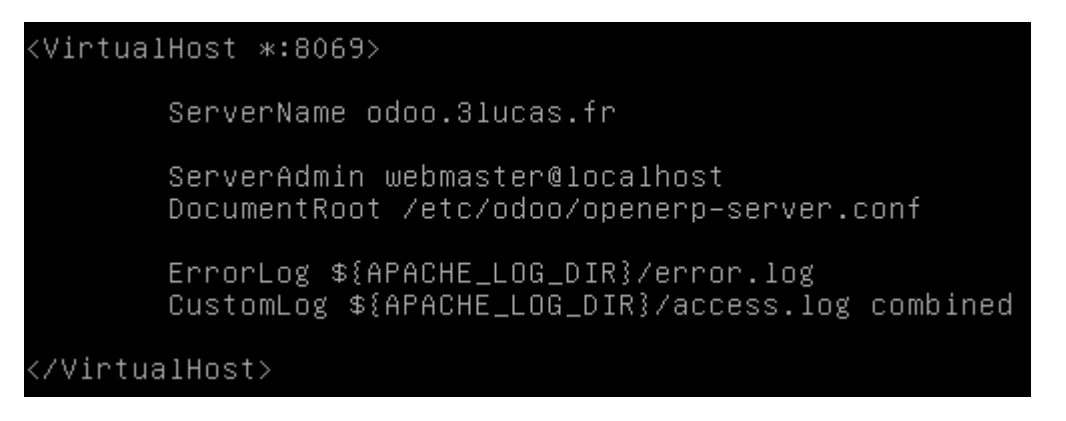

On effectue un lien symbolique entre le « sites-available » et le « sites-enabled » :

root@debian:/home/sio# ln –sf /etc/apache2/sites–available/000–default.conf /etc /apache2/sites–enabled/000–default.conf\_

On redémarre le service odoo et apache2 :

- service odoo restart
- service apache2 restart

# <u>III – Configuration d'Odoo</u>

Nous pouvons maintenant tester sur la machine avec l'interface graphique le bon fonctionnement d'Odoo.

Note : Renseignez bien le port (8069) dans l'URL

| 🔗 Odoo - Windows Internet Explorer                                                                                |                                      |
|----------------------------------------------------------------------------------------------------|--------------------------------------|
| 🚱 💿 🔻 🔘 http://odoo.3lucas.fr.8069/web/database/selector 🛛 🔹 🍫 🗙 🔎                                                | Bing 🔎 🗸                             |
| 🖕 Favoris 🛛 🚔 🙋 Sites suggérés 🔻 💋 Galerie de composants 👻                                                        |                                      |
| O 0doo 🖄 ▼ 🔊 ▼                                                                                                    | 🖃 🖶 🔻 Page 🕶 Sécurité 🕶 Outils 👻 🕢 🖛 |
| odoo                                                                                                    |                                      |
| Odoo is up and running!<br>Create a new database by filling out the form, you'll be able to install your first ap | op in a minute.                      |
| Database Name                                                                                                    | E                                    |
|                                                                                                    |                                      |
| Email                                                                                                    |                                      |
|                                                                                                    |                                      |
| Password                                                                                                    |                                      |
| Language                                                                                                    |                                      |
| French / Français                                                                                                 | ▼ .                                  |
| Terminé                                                                                                    | tivé 🕼 🔻 🕄 100% 👻                    |

Vous pouvez maintenant remplir les champs.

Une fois complété, vous arriverez sur cette page.

#### Groupe 1

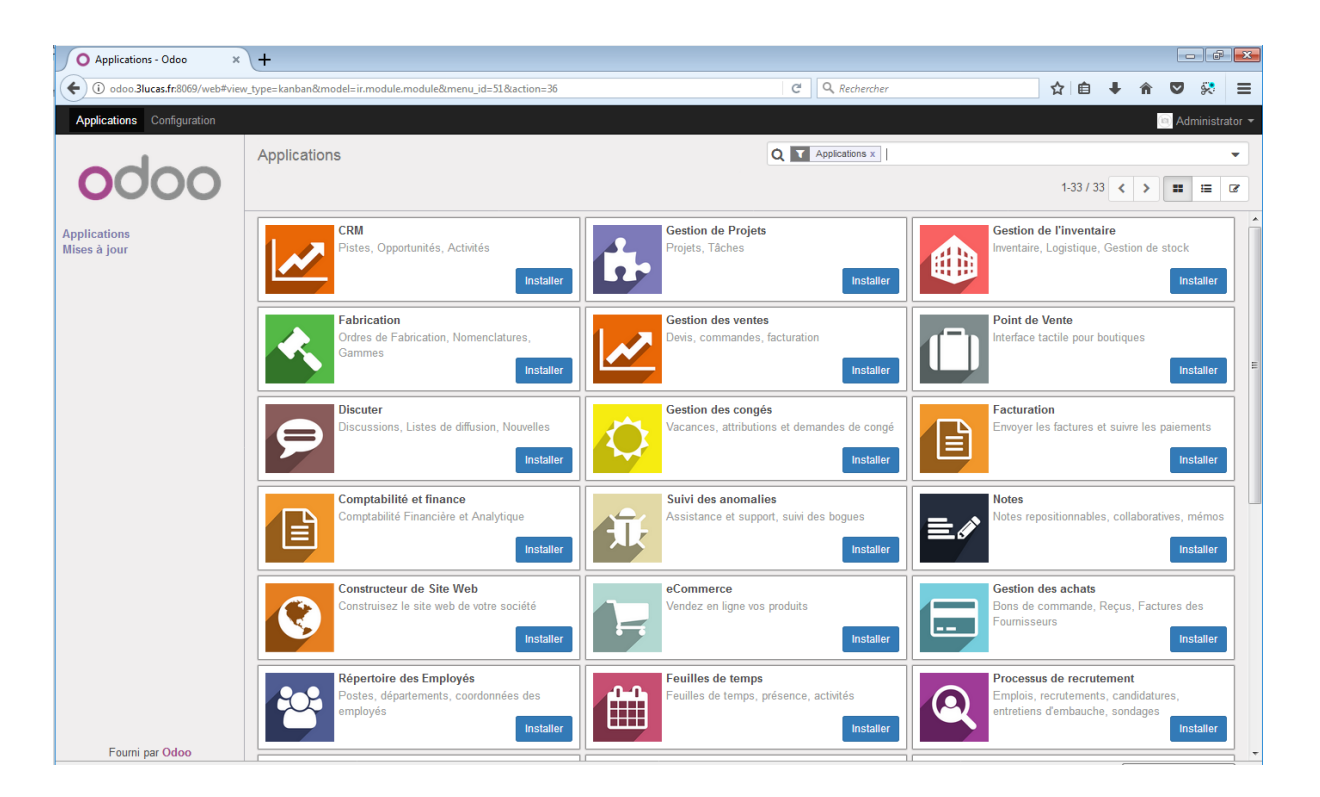

<u>Note importante</u> : Il est possible que votre navigateur n'affiche pas l'interface comme cidessus (c'est le cas pour Internet Explorer).

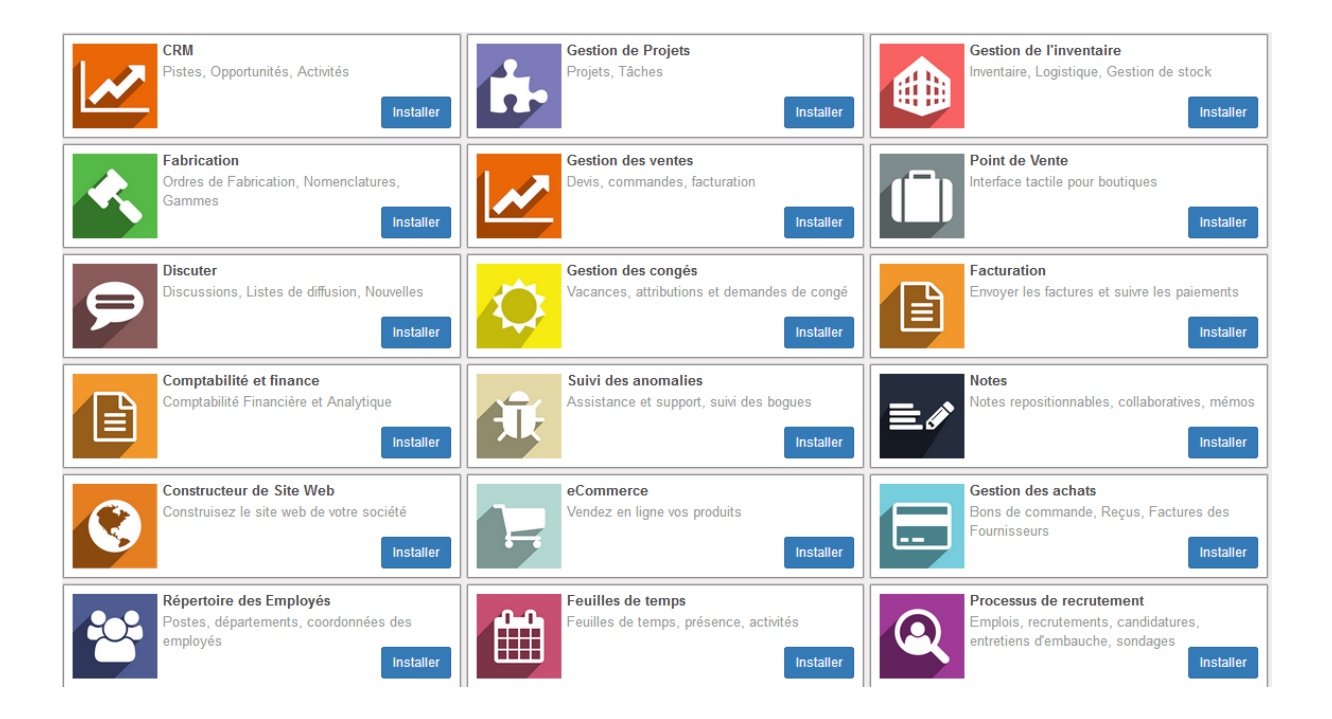

Il nous est désormais possible d'installer une multitude d'outils ; cliquez simplement sur « Installer ».

#### Groupe 1

## Module « Equipements » :

| Discuter Contacts Employés                     | Équipeme          | ents App          | lications         | Configur                     | tion @ 🗣 1 📴 Administrator | - |
|------------------------------------------------|-------------------|-------------------|-------------------|------------------------------|----------------------------|---|
|                                                | Équipe            | ements            |                   |                              | Q ~                        |   |
| 0000                                           | Créer             |                   |                   |                              | <b>II I Z</b>              |   |
| Équipements<br>Demandes de maintenance         | $\leftrightarrow$ | $\leftrightarrow$ | $\leftrightarrow$ | >                            |                            |   |
| Joing and the set maintenance<br>Configuration | ORDINATEURS (0)   | LOGICIEL (0)      | IMPRIMANTES (0)   | AJOUTER UNE NOUVELLE COLONNE |                            |   |
| Fourni par Odoo                                |                   |                   |                   |                              |                            |   |

Il permet de gérer les équipements aussi bien matériels que logiciels. Il est possible d'ajouter des colonnes et d'organiser le module à sa guise.

Module « Processus de recrutement » :

| Postes / Nouveau<br>Sauvegarder Annuler | ]                                                                                                    |                                                                                                  | <b>=</b> 7                                 |
|-----------------------------------------|----------------------------------------------------------------------------------------------------|--------------------------------------------------------------------------------------------------|--------------------------------------------|
| Arrêter le recrutement                  |                                                                                                    |                                                                                                  | Recrutement en cours Recrutement fermé     |
|                                         | Nom du poste<br>Technicien                                                                                                    | Candidatures employés                                                                            | Documents                                  |
|                                         | Département<br>Responsable de recrutement<br>Nouveaux employés prévus<br>Etapes du recrutement<br>Description du poste<br>Technicien chargé de la maintenance informatique.] | Formulaire d'entretien<br>Formulaire de re<br>Afficher le formu<br>Lieu de travail<br>Menuimétal | crutement • C*<br>laire d'entrevue<br>• C* |
|                                         |                                                                                                    |                                                                                                  |                                            |

Ce module permet de recruter et d'affecter des personnes à différents services en renseignant leur responsable, leur département, etc.

L'onglet « Configuration » nous permet de gérer les droits des utilisateurs, les applications, etc. (encadré rouge)

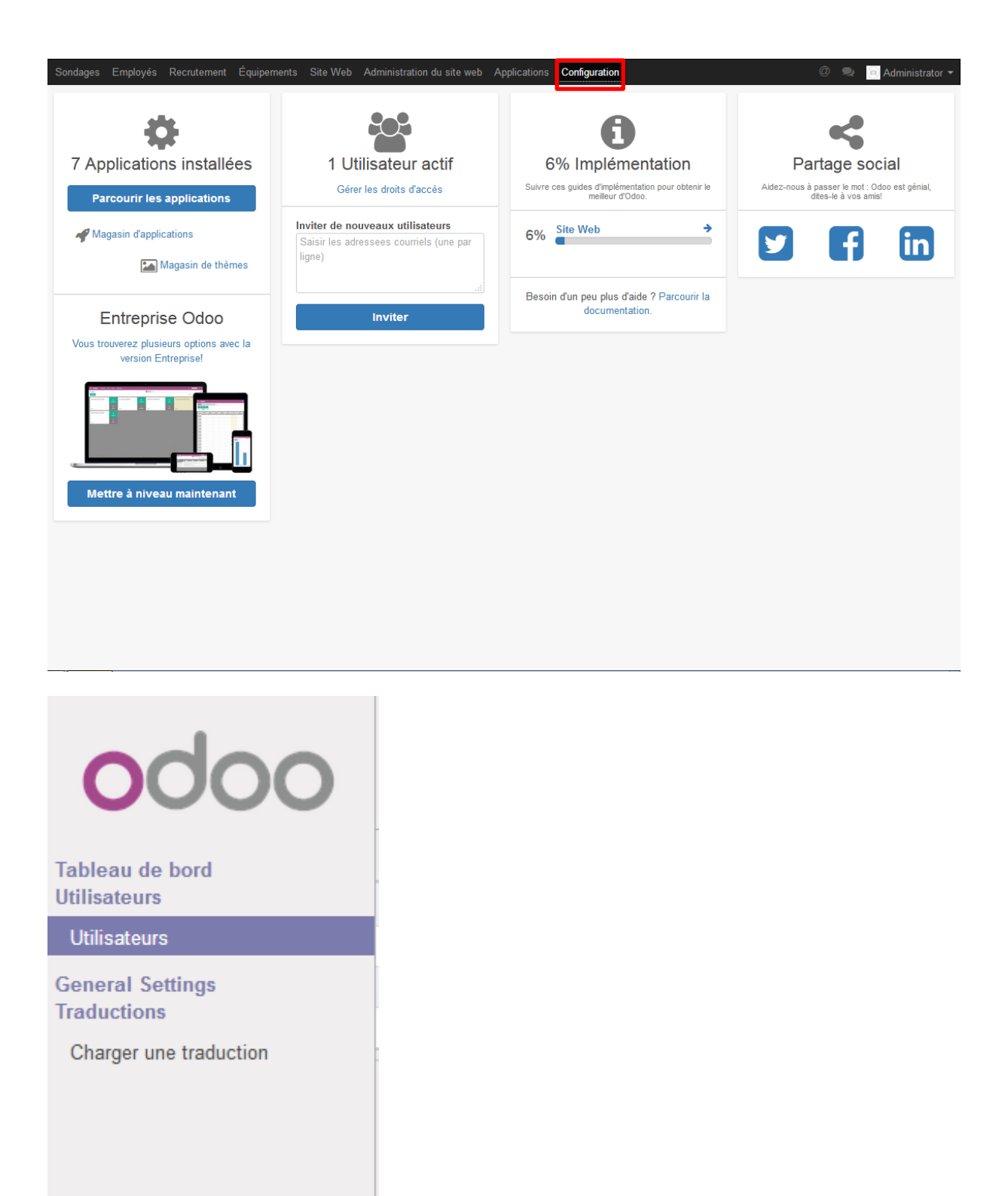

La partie gauche et notamment la ligne « Utilisateurs » nous permet de créer des utilisateurs. Cliquer dessus ; vous aurez alors la possibilité de créer des utilisateurs via le bouton « Créer » en bleu.

Nous allons créer deux utilisateurs en plus de l'administrateur : un utilisateur dit « commercial » et un autre dis « technicien ». Nous leur avons évidemment affecter des droits différents, puisque le but ici est de les séparer dans deux services distincts.

| Utilisateurs / Nouv                        | /eau                                              |                                             |                |                           |                 |            |
|--------------------------------------------|---------------------------------------------------|---------------------------------------------|----------------|---------------------------|-----------------|------------|
| Sauvegarder Annuler                        |                                                   |                                             |                |                           |                 | i≡ Ø       |
| Modifier le mot de passe                   | 1                                                 |                                             |                |                           | lamais connecté | Connecté   |
| woulder le mot de passe                    |                                                   |                                             |                |                           | Samais connecte | Connecte   |
|                                            | Nom                                               |                                             |                |                           |                 |            |
|                                            | Con                                               | nmercial                                    |                | <ul> <li>Actif</li> </ul> |                 |            |
|                                            | Adresse                                           | électronique                                |                |                           |                 |            |
|                                            | com                                               | nercial@3lucas.fr                           |                |                           |                 |            |
|                                            | Droits d'accès Pré                                | férences                                    |                |                           |                 |            |
|                                            | Application                                       |                                             |                |                           |                 |            |
|                                            | Ventes                                            | Gestionnaire                                |                |                           |                 |            |
|                                            | Automatisation des piste                          | Responsable                                 |                |                           | •               |            |
|                                            | Ressources humaines                               | Employé                                     |                |                           | •               |            |
|                                            | Sondage                                           | User                                        |                |                           | •               |            |
|                                            | Site Web                                          |                                             |                |                           | •               |            |
|                                            | Administration                                    |                                             |                |                           | •               |            |
|                                            |                                                   |                                             |                |                           |                 |            |
|                                            | Droits suppléme                                   | entaires                                    |                |                           |                 |            |
|                                            | Création de contact                               |                                             |                |                           |                 |            |
|                                            | Multi-devises                                     |                                             | Multi Sociétés |                           |                 |            |
| Utilisateurs / Nouv<br>Sauvegarder Annuler | reau                                              |                                             |                |                           | Jamais connecté | E Connecté |
| Modifier le mot de passe                   |                                                   |                                             |                |                           | Jamais connecte | Connecte   |
|                                            | Nom<br>Tecl<br>Adresse<br>techn<br>Droits d'accès | hnicien<br>électronique<br>hicien@3lucas.fr | ]              | ✓ Actif                   |                 |            |
|                                            | Application                                       |                                             |                |                           |                 |            |
|                                            | Ventes                                            |                                             |                |                           |                 |            |
|                                            | Automatisation des piste                          | Pasnonsable                                 |                |                           |                 |            |
|                                            | Ressources humaines                               | Employé                                     |                |                           |                 |            |
|                                            | Sondage                                           | Manager                                     |                |                           |                 |            |
|                                            | Site Web                                          | Editor                                      |                |                           |                 |            |
|                                            | Administration                                    | Droits d'accès                              |                |                           |                 |            |
|                                            | Droits suppléme                                   | entaires                                    |                |                           | _               |            |
|                                            | Création de contact                               |                                             |                |                           |                 |            |
|                                            | stoation de contact                               |                                             |                |                           |                 |            |
|                                            | Multi-devises                                     |                                             | Multi Sociétés |                           |                 |            |
|                                            | Multi-devises                                     |                                             | Multi Sociétés |                           |                 |            |

Groupe 1

N'oubliez pas d'ajouter un mot de passe pour les utilisateurs crées, faute de quoi la connexion leur sera impossible.

Revenez maintenant sur l'onglet « Utilisateurs » ; une liste contenant les différents utilisateurs devraient apparaitre :

| Utilisateurs   |                      | Q Utilisateurs internes x     | Q T Utilisateurs internes x |  |  |  |
|----------------|----------------------|-------------------------------|-----------------------------|--|--|--|
| Créer Importer |                      | ▼ Filtres - ■ Regrouper par - | ★ Favoris - 1-3 sur 3 📰 🕼   |  |  |  |
| Nom            | Identifiant          | Langue                        | Dernière connexion          |  |  |  |
| Administrator  | odoodb@3lucas.fr     | French / Français             | 03/10/2017 09:45:20         |  |  |  |
| Commercial     | commercial@3lucas.fr | French / Français             |                             |  |  |  |
| Technicien     | technicien@3lucas.fr | French / Français             |                             |  |  |  |
|                |                      |                               |                             |  |  |  |

Ce menu nous permet la création, l'importation ou encore la suppression des utilisateurs.

### **SOURCES** :

Net-folio.ovh https://doc.ubuntu-fr.org/postgresql#installation\_du\_serveur\_postgresql-94\_enterprisedb\_sur\_ubuntu\_1404\_tls